| Rechnungskorrektur 1 |                                                                                                    |
|----------------------|----------------------------------------------------------------------------------------------------|
| Weiterführen Auftrag | Rechnung 20150001                                                                                                    |
| Kunde                |                                                                                                    |
| GS-Datum             | 12.01.2015                                                                                                    |
| GS-Nr.               | automatisch                                                                                                    |
| Bearbeiter           | Markus Vertrieb                                                                                                    |
| Auftragsbeschreibung | Sehr geehrte Damen und Herren,<br>hiermit stellen wir Ihnen eine Rechnungskorrektur, für unsere<br>erstellte Rechnung. |
| Positionen           |                                                                                                    |
| Menge Artikel        | 1 Stück LED-Fernseher Samsung UE32J6250                                                                                |
| Summe                |                                                                                                    |
| Zahlungsbedingungen  | keine                                                                                                    |
| Nachbemerkung        | Bitte verrechnen Sie die Rechnungskorrektur mit der vorhandenen Rechnung.                                              |

Aufgabe 1: Erstellen Sie eine Rechnungskorrektur für die Rechnung 20150001

Aufgabe 2: Drucken Sie sich die Rechnungskorrektur aus.

Aufgabe 3: Überprüfen und vergleichen Sie den Lagerbestand.